## ▶▶▶ 8. เมนูกำหนดรหัสบัญชีรวมเจ้าหนี้

หมายถึง การกำหนดรหัสบัญชีของรหัสเจ้าหนี้การค้าแต่ละราย ซึ่งจะใช้ในกรณี ที่เจ้าหนี้ทุกรายใช้รหัสบัญชีเหมือนกัน ทั้งนี้เพื่อเป็นการประหยัดเวลาในการกำหนด ผังบัญชี และจะช่วยให้การทำงานเร็วขึ้น ซึ่งหลังจากจัดเก็บข้อมูลแล้วใน **เมนูกำหนด** ร**หัสเจ้าหนี้แต่ละราย Tab Account** จะแสดงรหัสบัญชีให้อัตโนมัติตามที่กำหนด

## ขั้นตอนการบันทึก *ส่วนข้อมูลเจ้าหนี้*

ให้เลือกช่วงข้อมูลรหัสเจ้าหนี้ที่ต้องการกำหนดรหัสผังบัญชี ด้วยการระบุ
 เงื่อนไขต่อไปนี้

| รหัสเจ้าหนี้      | ให้เลือกรหัสเจ้าหนี้การค้า ที่ต้องการนำมากำหนด   |
|-------------------|--------------------------------------------------|
|                   | รหัสบัญชีรวม                                     |
| รหัสประเภทธุรกิจ  | ให้เลือกประเภทธุรกิจเจ้าหนี้การค้า เพื่อกรอง     |
|                   | ข้อมูลเฉพาะประเภทธุรกิจที่ต้องการ ซึ่งโปรแกรม    |
|                   | จะแสดงรายชื่อเจ้าหนี้ตามประเภทธุรกิจที่ระบุไว้   |
| รหัสกลุ่มเจ้าหนี้ | ให้เลือกกลุ่มเจ้าหนี้การค้า เพื่อกรองข้อมูลเฉพาะ |
| ·                 | กลุ่มเจ้าหนี้ที่ต้องการ ซึ่งโปรแกรมจะแสดง        |
|                   | รายชื่อเจ้าหนี้ตามกลุ่มเจ้าหนี้ที่ระบุไว้        |
| <i>۷</i>          | ana di si si si si si si si si si si si si si    |

- จากนั้นให้ Click ปุ่มลูกศรสีเขียว 🗈 เพื่อให้โปรแกรมแสดง ข้อมูลเจ้าหนี้ตามที่กำหนดช่วงไว้
- กรณีที่ต้องการให้รหัสผังบัญชีที่กำหนด มีผลต่อข้อมูลรหัสผังบัญชีเดิม
   ที่เคยกำหนดไว้ ให้ Click เลือก ที่ "มีผลต่อรายการที่เคยกำหนด"

## ส่วนข้อมูลผังบัญชี

- ให้ทำการกำหนดรหัสผังบัญชี ที่ต้องการผูกกับรหัสเจ้าหนี้ เพื่อใช้ในการบันทึก บัญชีและผ่านรายการ (Posting)บันทึกบัญชีจากระบบอื่น ไปยังระบบบัญชีแยก ประเภท (General Ledger) ซึ่งสามารถกำหนดรหัสผังบัญชีได้หลายลำดับ
- จากนั้นให้ Click ปุ่ม Save เพื่อจัดเก็บข้อมูล โปรแกรมจะแสดงรหัสผังบัญชี
   ในรหัสเจ้าหนี้แต่ละรายให้อัตโนมัติ

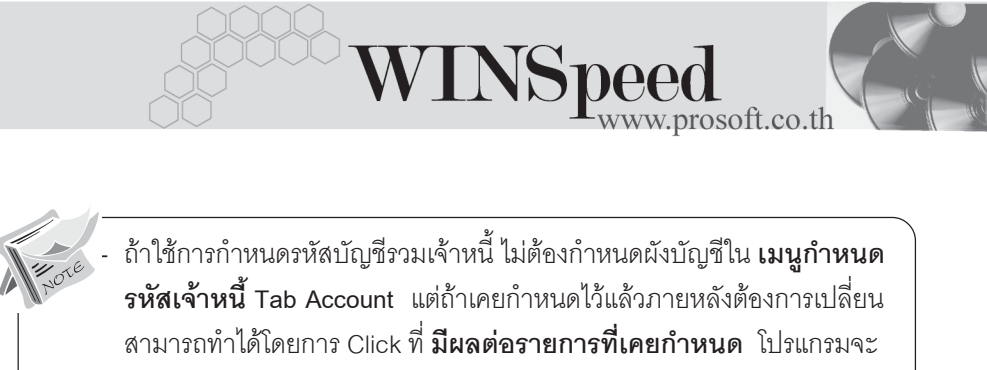

Update ผังบัญชีตัวใหม่ให้

เจ้าหนี้ทุกรายจะใช้รหัสผังบัญชีตัวเดียวกันทั้งหมด

| กานแกรนัสบัญ                                                                                                    | ชีรวมเจ้าหนี้                                                  |                                                                                                    | <u>_                                    </u> |  |
|----------------------------------------------------------------------------------------------------|----------------------------------------------------------------|----------------------------------------------------------------------------------------------------|----------------------------------------------|--|
| <u>(1918)</u>                                                                                                    | จากรทัชเจ้าหนี้<br>จากรทัชประเภทธุรกิจ<br>จากรทัชกลุ่มเจ้าหนี้ | AD-0002 💽 ถึง VD-0001 🔽<br>ถึง 🦳 🔽 🕅 🖉 มีผลกับรายการที่เคยกำหนด)<br>รู ถึง 🔍 🗸 🕅 🗸 มีผลกับรายการที่เคยกำหนด)                                                       |                                              |  |
| No.           1         AD-0002           2         BD-0001           3         ED-0001           4         ED-0002           5         GD-0001           6         GD-0002           3         =           3         =                                                                                                    | จทัสเจ้าหนี้                                                   | ซึ่อเจ้าหนึ่<br>ปริษัท เอ.ซี.อาร์ จำกัด<br>บริษัท เขต ออมพิวเตอร์ จำกัด<br>บริษัท เอกชัย ดิสทริบิวชั่น จำกัด<br>การไฟฟ้านครหลวง<br>ปริษัท กัรน สเตชันเนอร์รี จำกัด |                                              |  |
| Jíaití           No.         \$7:43           1         210001           2         210012           3         4           5         6                                                                                                    | มัญชี<br>เจ้าหนึการค้<br>เจ้าหนี้อื่นๆ                         | ชีวบัญชี หมายเหตุ<br>า                                                                                                    |                                              |  |
| Image: Image: Image |                                                                |                                                                                                    |                                              |  |

🔓 ตัวอย่างการกำหนดรหัสบัญชีรวมเจ้าหนึ้